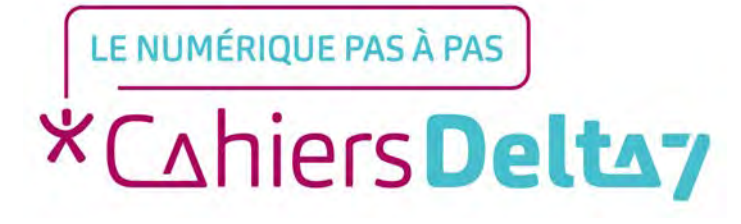

# Comment créer une adresse Gmail sur une tablette ou un smartphone Android ?

V1

# **INFORMATION**

Droits de reproduction et de diffusion réservés à Delta 7

Droits de reproduction et de diffusions réservés à Delta 7. Usage strictement personnel.

Par l'accès au site et aux applications mobiles, Delta 7 consent à l'utilisateur qui l'accepte une licence d'utilisation dans les conditions suivantes.

La licence confère à l'utilisateur un droit d'usage privé, non collectif et non exclusif, sur le contenu du site. Elle comprend le droit de reproduire pour stockage aux fins de représentation sur écran monoposte et de reproduction en un seul exemplaire pour copie de sauvegarde ou tirage sur papier. Toute mise en réseau, toute rediffusion sous quelque forme que ce soit, totale ou partielle, est interdite.

Ce droit est personnel.

Il est réservé à l'usage exclusif du licencié.

Il n'est transmissible en aucune manière.

Tout autre usage est soumis à autorisation préalable et expresse.

La violation de ces dispositions impératives soumet le contrevenant, et toutes personnes responsables, aux sanctions pénales et civiles prévues par la loi.

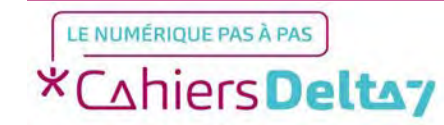

## Etape 1 : Lancer l'application

Tous les appareils Android, smartphones ou tablettes, possèdent à l'origine l'application Gmail, qui est associée au compte Google de l'appareil. Pour accéder à l'application, il faut d'abord trouver le dossier Google sous la forme d'un carré gris regroupant des applications, et appuyer dessus.

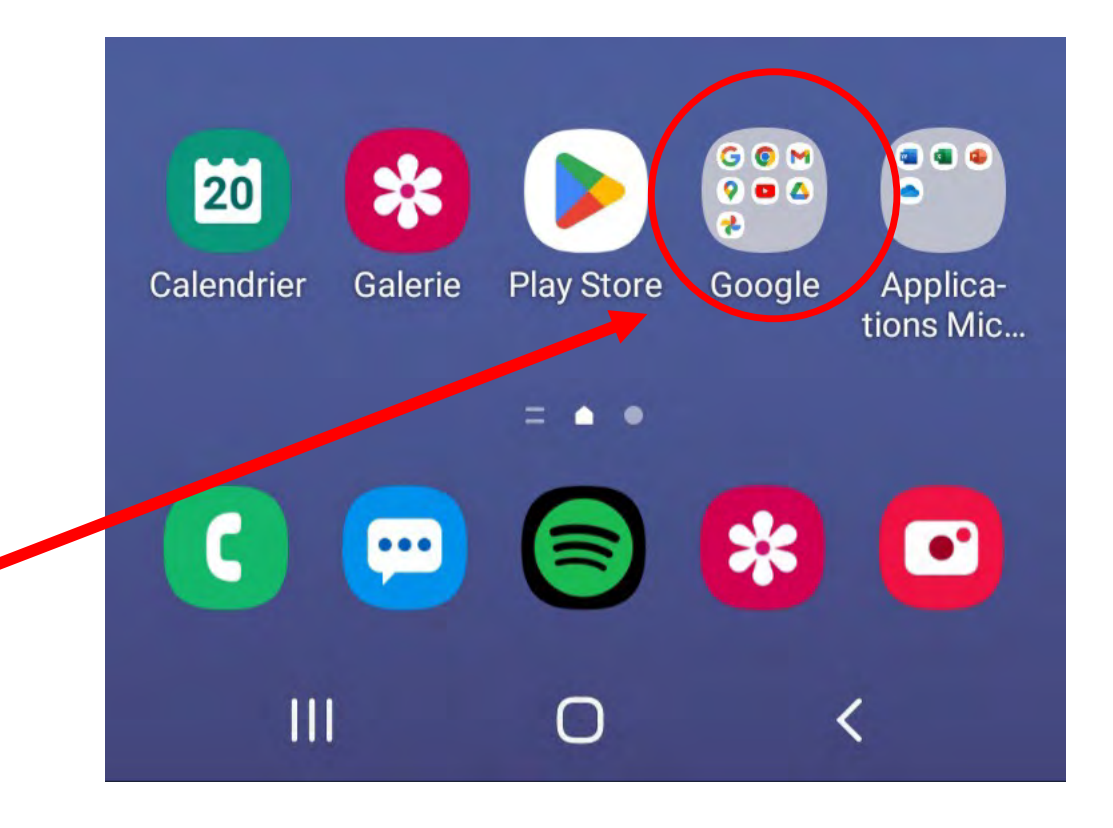

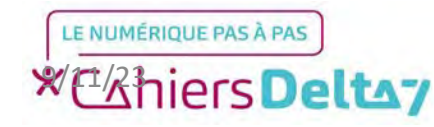

### Etape 1 : Lancer l'application

Dans ce dossier, il y a les différentes applications de Google, appuyez sur l'icône de Gmail.

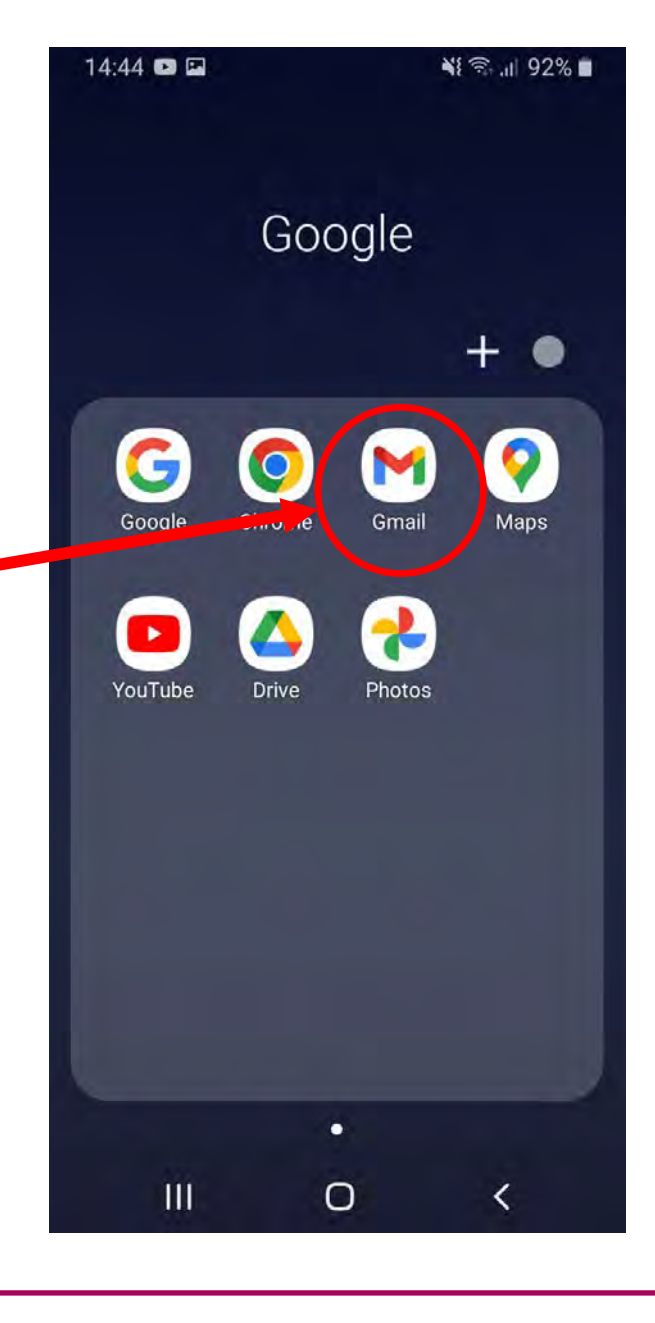

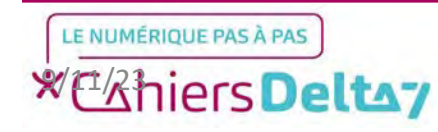

TITRE A MODIFIER - Mois 2021 Droits de reproduction et de diffusion réservés à Delta 7 - Voir page 2 V1 I Campus Delta 7

## Etape 1 : Lancer l'application

La page d'accueil de Gmail s'affiche avec la boîte mail associée à votre compte Google. Pour démarrer la création d'une nouvelle adresse Gmail, appuyez sur l'initiale du compte en haut à droite.

Dans la fenêtre qui s'affiche, appuyez sur « Ajouter un autre compte ».

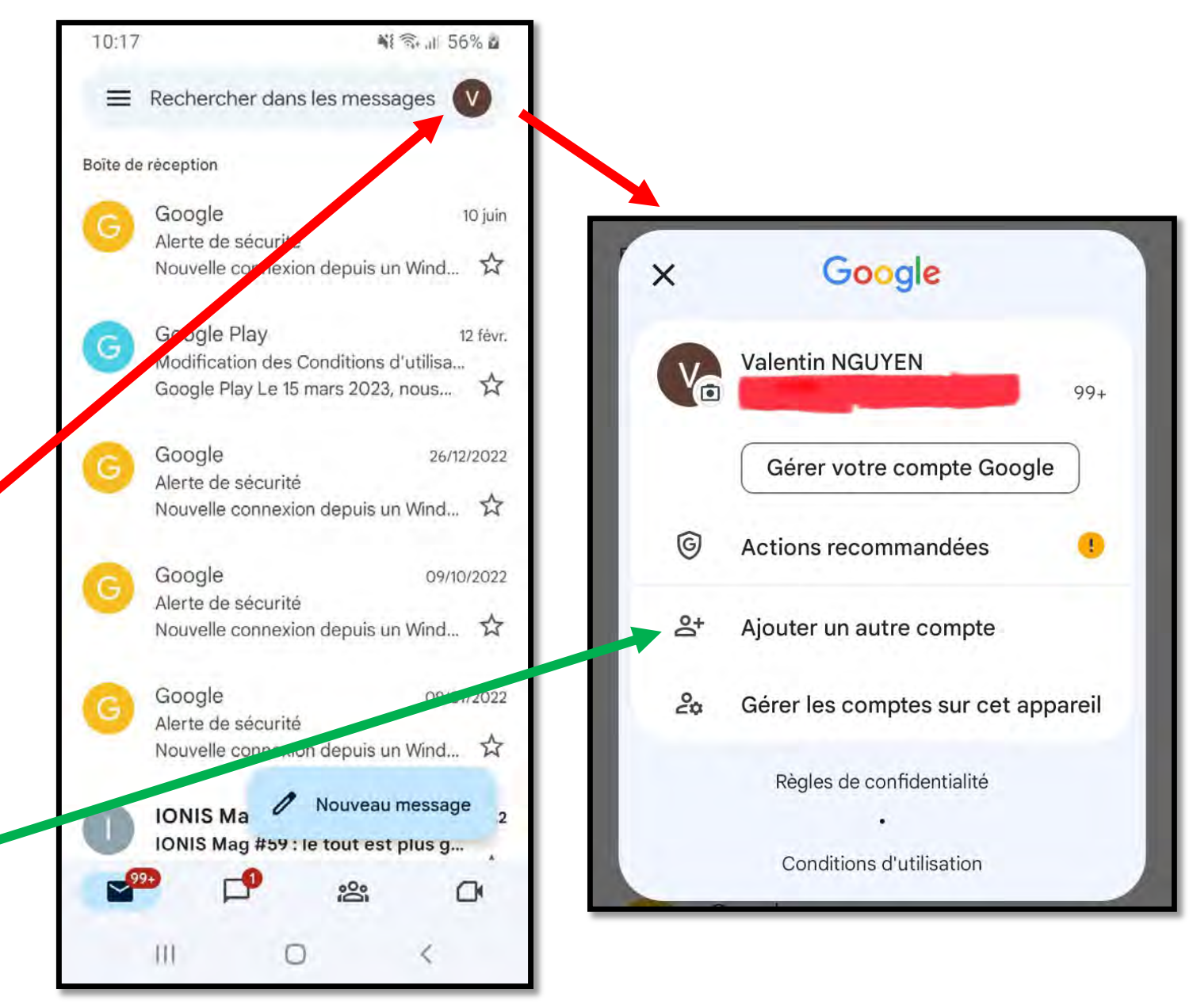

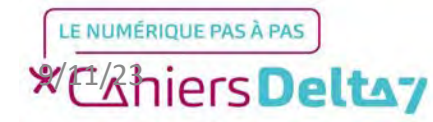

# Etape 2 : Configurer la messagerie

### Dans la liste des messageries disponibles, choisir « Google ».

| Cor      | nfigurer votre messagerie |
|----------|---------------------------|
| G        | Google                    |
| 0 7      | Outlook, Hotmail et Live  |
| <b>~</b> | Yahoo                     |
| 96       | Exchange et Office 365    |
| $\sim$   | Autre                     |

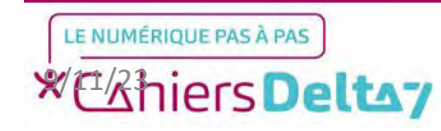

# Etape 2 : Configurer la messagerie

Pour créer un compte, appuyez sur « Créer un compte » en bleu, puis sur « Pour moi ».

|                                     | n≩ °≎ ,⊪ 56% ⊠          |
|-------------------------------------|-------------------------|
| Google                              |                         |
| Connexion                           |                         |
| Utilisez votre co<br>En savoir plus | empte Google.           |
| Adresse e-ma                        | il ou numéro de télépho |
| Adresse e-mail ou                   | ubliée ?                |
| Créer un compte                     |                         |
|                                     | n entreprise            |
| Pour gérer mor                      | r ond opnioo            |
| Pour gérer mor                      |                         |
| Pour gérer mor                      |                         |
| Pour gérer mor                      | Suivant                 |

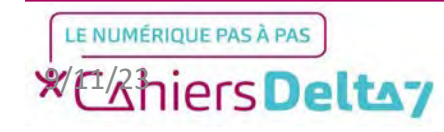

Dans cette première étape, il faudra écrire le prénom et le nom (facultatif). Pour écrire, appuyez dans la zone de texte pour faire apparaître le clavier. Une fois le nom et prénom écrits, appuyez sur le bouton bleu « Suivant ».

| Saisissez vo | tre nom  |
|--------------|----------|
| Prénom       |          |
| Nom (facu    | iltatif) |
|              |          |
|              |          |
|              |          |
|              |          |
|              |          |

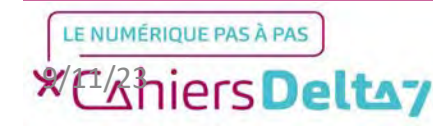

Dans cette deuxième étape, il sera demandé la date de naissance et le genre. Une fois les champs remplis, appuyez sur le bouton bleu « Suivant » • comme dans l'étape précédente.

| Google  |                   |                 |
|---------|-------------------|-----------------|
| Informa | tions gáná        | raloc           |
| птогна  | nions gene        | laies           |
| genre.  | otre date de nais | ssance et votre |
| Jour    | Mois              | Année           |
| 13      | Juin 👻            | 1936            |
|         |                   |                 |
|         |                   |                 |
|         |                   |                 |

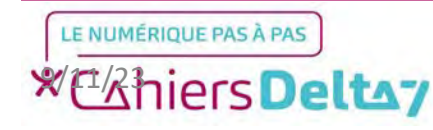

Q

Dans cette troisième étape, deux suggestions d'adresse mail vous seront recommandées. Pour choisir, appuyer sur le rond blanc à gauche de l'adresse.

Si aucune des deux propositions ne convient, il est également possible de créer sa propre adresse mail, à la condition qu'elle ne soit pas déjà prise.

**Conseil : Une adresse mail peut contenir des chiffres et des points.** 

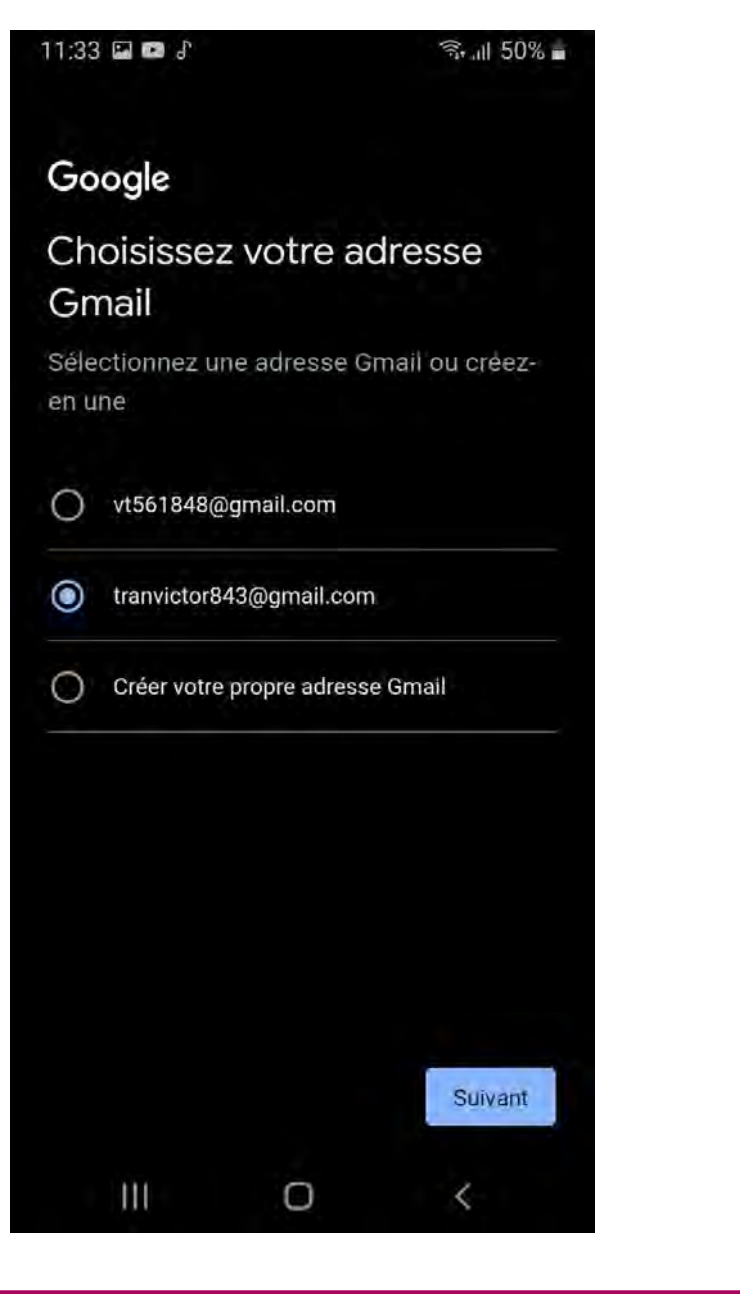

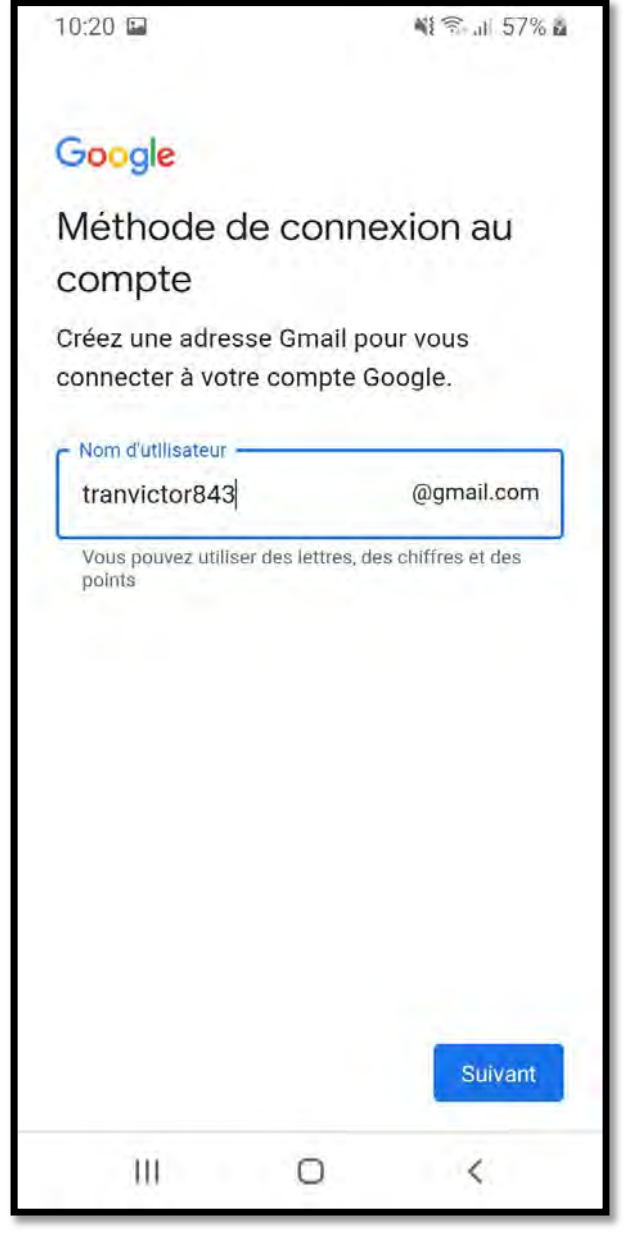

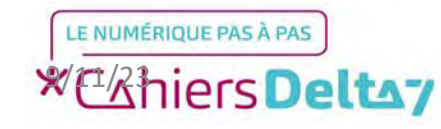

Dans cette quatrième étape, il vous est demandé de créer un mot de passe sécurisé :

- Au moins 8 caractères
- Au moins 1 minuscule
- Au moins 1 majuscule
- Au moins 1 caractère spécial (.,!@\$...)

Conseil : Lorsque la case « Afficher le mot de passe » est cochée, le mot de passe apparaît en « clair » au lieu d'être affiché en points, afin d'en faciliter l'écriture.

| Google                             |                                   |                                   |            |  |
|------------------------------------|-----------------------------------|-----------------------------------|------------|--|
| Mot de pa                          | asse sécui                        | risé                              |            |  |
| Créez un mot c<br>lettres, des chi | le passe sécur<br>ffres et des sy | risé avec des<br>mboles.          |            |  |
| Mot de passe                       |                                   |                                   |            |  |
| Afficher le                        | mot de passe                      |                                   |            |  |
| Afficher le                        | Mot d                             | le passe<br>•••                   | de nasse   |  |
| Afficher le                        | Mot de passe                      | de passe<br>•••<br>Afficher le mo | t de passe |  |
| Afficher le                        | Mot d                             | le passe<br>•••<br>Afficher le mo | t de passe |  |

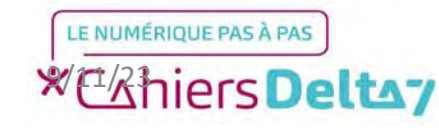

Dans cette cinquième étape, votre numéro de téléphone va automatiquement être associé à votre mail. Comme indiqué, il vous permettra de sécuriser l'accès à votre compte (via des vérifications de sécurité) et de retrouver votre mot de passe en cas d'oubli. Appuyez sur « Oui, j'accepte » en bas à droite.

Conseil : Cette étape est optionnelle, il est possible de l'ignorer mais au risque de réduire la sécurité du compte.

### Google

Ajouter un numéro de téléphone ?

Si vous le souhaitez, vous pouvez ajouter ce numéro de téléphone à votre compte afin de pouvoir l'utiliser avec tous les services Google. En savoir plus

Par exemple, votre numéro sera utilisé pour

- Cr Réinitialiser votre mot de passe si vous l'oubliez
- Recevoir des appels vidéo et des messages
- G Améliorer la pertinence des services Google, y compris celle des annonces

#### Fonctionnement

Pour vérifier qu'il s'agit de votre numéro

Pour vérifier qu'il s'agit de votre numéro actuel, Google et votre opérateur peuvent échanger des infos sur l'appareil ou utiliser des appels ou des SMS en arrière-plan. Les tarifs standards peuvent s'appliquer.

Tout numéro validé sur cet appareil sera ajouté à votre compte Google.

#### Vous avez le contrôle

- Votre numéro de téléphone ne sera pas rendu public
  - Vous pouvez à tout moment modifier votre numéro de téléphone, contrôler son utilisation ou le supprimer via votre compte Google (account.google.com/phone)

#### Plus d'options

Ignorer

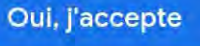

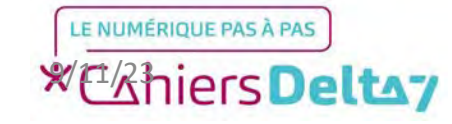

# Etape 3 : Créer une adresse mail (tablette)

Si aucun numéro n'est associé à l'appareil, dans le cas d'une tablette par exemple, il est demandé dans un champ. Appuyer sur « Oui, j'accepte » une fois le numéro écrit.

Conseil : Cette étape est optionnelle, il est possible de l'ignorer mais au risque de réduire la sécurité du compte.

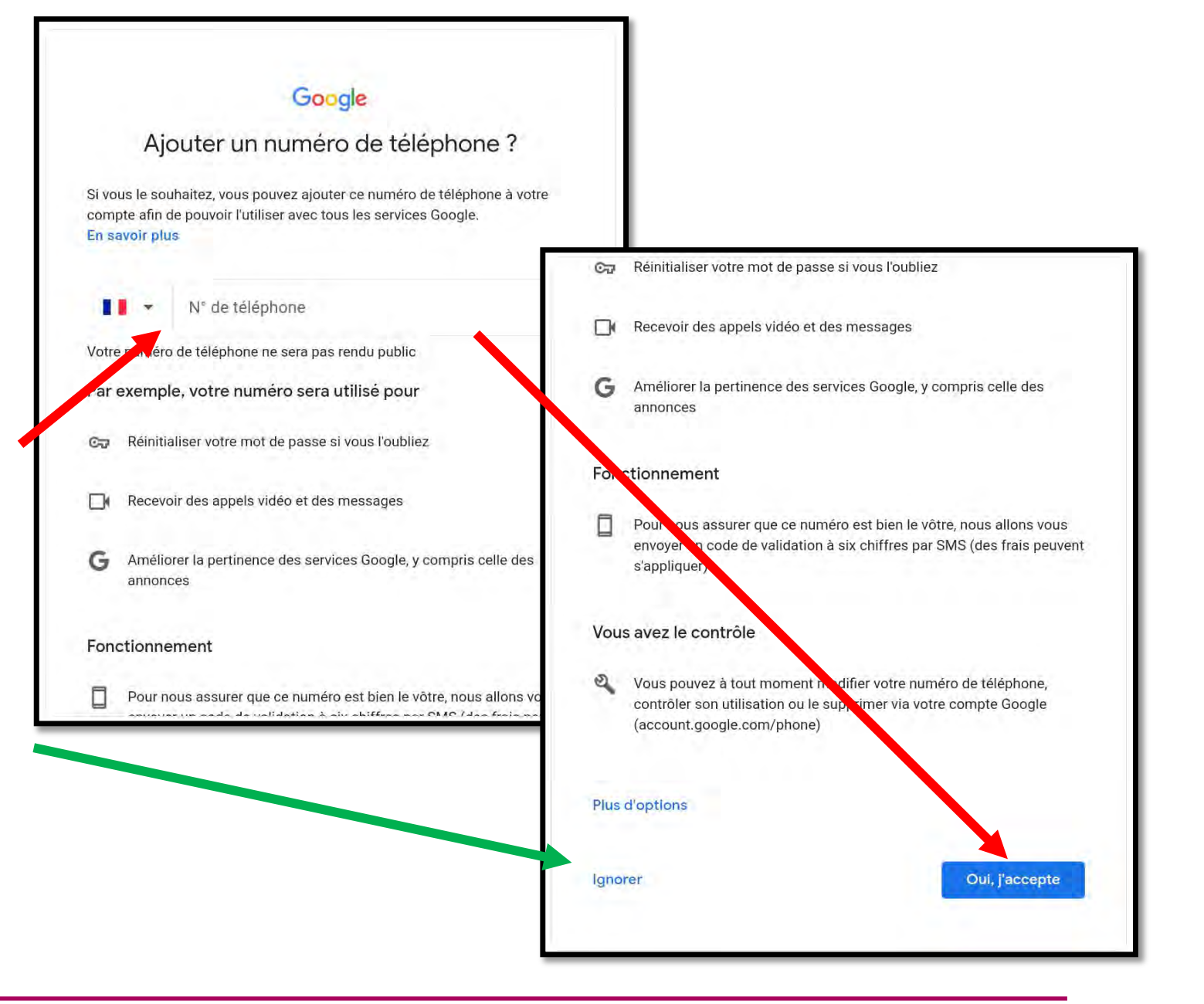

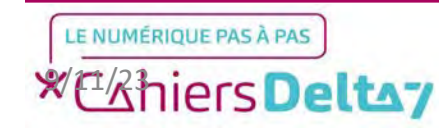

## Etape 3 : Créer une adresse mail (tablette)

Si un numéro de téléphone a été écrit, un SMS sera envoyé au numéro indiqué, contenant un code de validation à 6 chiffres.

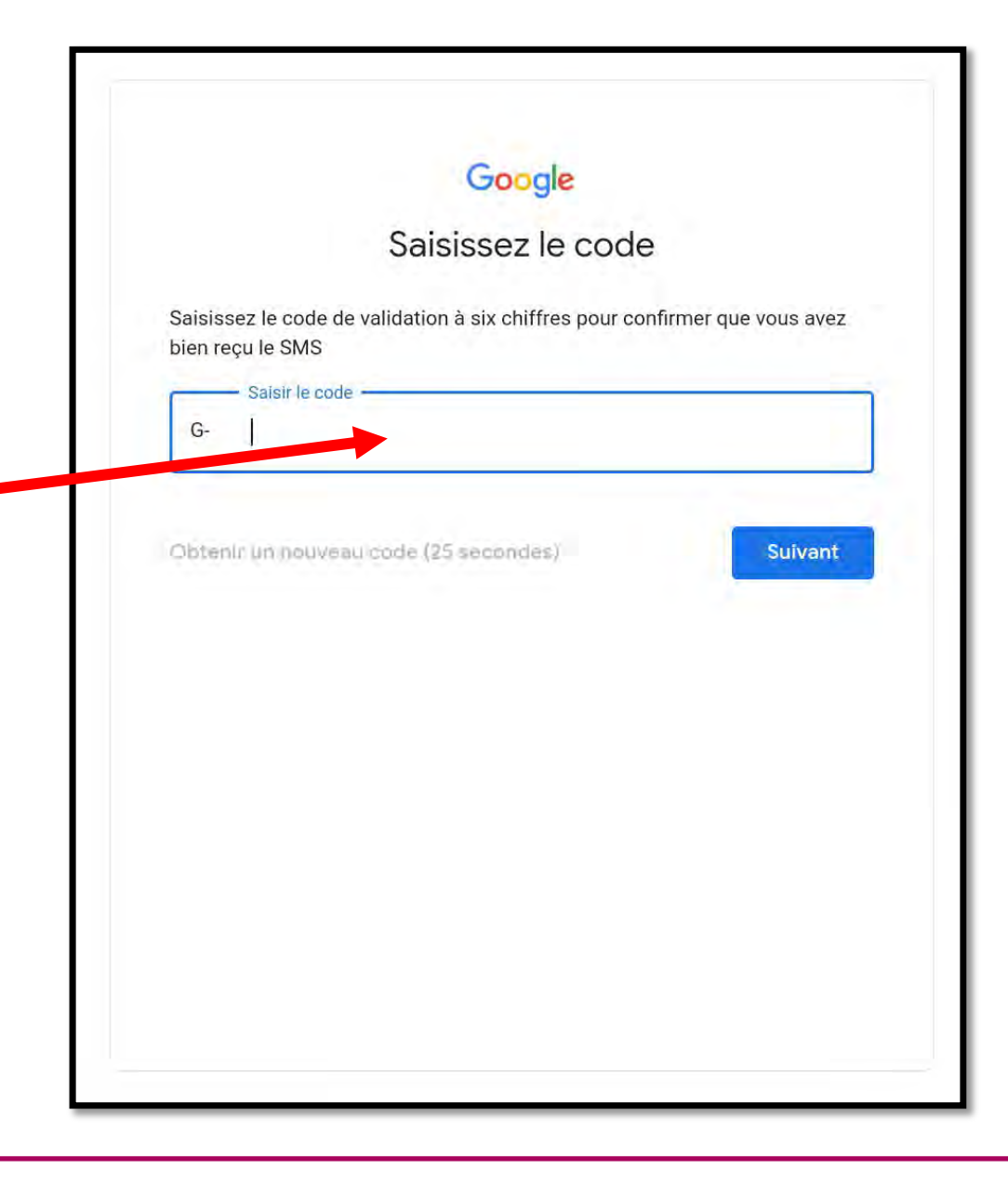

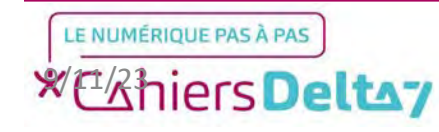

Les principales étapes de la création de mail sont terminées, il restera à confirmer des étapes secondaires.

L'écran ci-contre est un rappel de votre adresse mail, qui peut inclure le numéro de téléphone s'il a été écrit.

### Google

Examiner les informations de votre compte

Vous pourrez utiliser cette adresse e-mail pour vous connecter plus tard

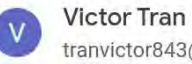

tranvictor843@gmail.com

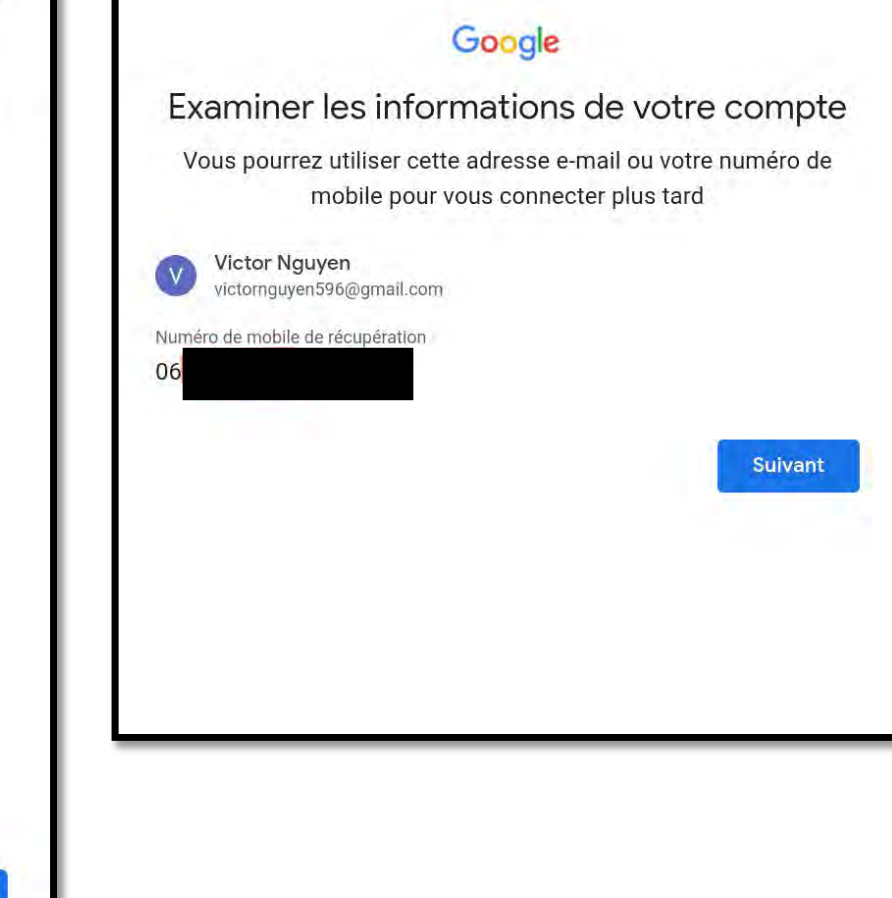

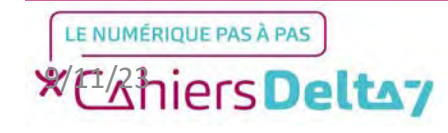

Suivant

paramètres Les de personnalisation vont déterminer les annonces publicitaires affichées sur Google. Elles sont nécessaires pour maintenir la gratuité des services Google tels que les mails ou le moteur de recherche. Sur cet écran, il n'y a rien à modifier et il faudra appuyer sur « Suivant ».

### Google

Choisissez vos paramètres de personnalisation

 $\bigcirc$ 

Personnalisation express (1 étape) Utilisez les paramètres de personnalisation pour bénéficier de contenus et d'annonces personnalisés. Nous vous rappellerons dans quelques semaines de vérifier vos paramètres.

#### Personnalisation manuelle (5 étapes) Configurez vos paramètres de personnalisation pas à pas. Vous déterminez vous-même les paramètres à activer ou à désactiver afin de personnaliser votre expérience liée aux contenus et aux annonces.

Vous pouvez modifier vos paramètres à tout ment à l'adresse account.google.com

Suivant

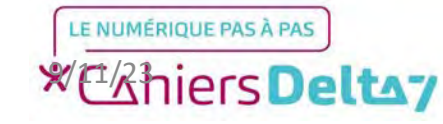

Le système de cookies sert à améliorer la navigation sur les différents services Google, tels que Maps, Gmail, et YouTube, en proposant des recommandations selon vos recherches et préférences. Appuyez sur « Confirmer » pour passer à l'écran suivant.

### Google

Confirmer les paramètres de personnalisation et les cookies

Ces paramètres utilisent vos données pour vous offrir une expérience personnalisée sur l'ensemble des services et davantage de contrôle sur les annonces que vous voyez

Activité sur le Web et les applications Ce paramètre sera activé, entre autres, pour vous permettre d'effectuer des recherches plus rapidement, et vous proposer des résultats de recherche et des recommandations d'applications ou de contenus plus pertinents. En savoir plus sur l'activité sur le Web et les applications

Historique YouTube

Ce paramètre sera activé, entre autres, pour vous proposer de meilleures recommandations de vidéos et vous ci ler à reprendre votre lecture là où vous vous étiez arrêté. En savoir plus sur l'historique YouTube

Personnalisation des annonces

 proposer des publicités personnalisées ou génériques, en fonction de vos paramètres, sur Google et sur le Web.

Pour les publicités et contenus non personnalisés, ce que vous voyez peut dépendre, par exemple, du contenu du site que vous êtes en train de consulter et de votre position (la diffusion d'annonces est basée sur votre position approximative). Quant aux contenus et publicités personnalisés, ils peuvent être basés sur ces mêmes informations ainsi que sur votre activité, par exemple vos recherches Google et les vidéos YouTube que vous regardez. Il s'agit par exemple de résultats et de recommandations plus pertinents, d'une page d'accueil YouTube personnalisée et d'annonces publicitaires adaptées à vos centres d'intérêt.

Vous pouvez modifier vos paramètres de navigateur pour bloquer une partie ou l'ensemble des cookies.

Rappel concernant les règles de confidentialité Vous recevrez un rappel vous invitant à réexaminer ces paramètres dans deux semaines

Les règles de confidentialité rappellent les règles essentielles à respecter concernant l'usage du compte. Pour continuer, descendre en bas et appuyer sur « J'accepte ».

Bravo ! Vous avez créé votre adresse mail avec succès.

### Google

Règles de confidentialité et conditions d'utilisation

Nous mettons à votre disposition les Conditions d'utilisation de Google et les Conditions d'utilisation de YouTube (deux documents qui incluent des informations sur votre droit de rétractation de 14 jours) pour que vous sachiez à quoi vous attendre lorsque vous utilisez nos services, y compris YouTube. Les Conditions d'utilisation de Google Play

s'appliquent aussi, car Google Play contribue à gérer les applis sur votre appareil. En sélectionnant "J'accepte", vous acceptez ces conditions.

Un compte Google vous permet d'accéder à toute une gamme de services Google, comme Gmail et Google Drive. Il vous donne également accès à des fonctionnalités supplémentaires qui nécessitent de vous connecter. Par exemple, lorsque vous vous connectez à Google Maps, vous pouvez enregistrer votre adresse professionnelle et celle de votre domicile. Et quand vous vous connectez à YouTube, vous pouvez indiquer les vidéos que vous aimez, vous abonner à des chaînes et créer votre propre sécurité ou tout problème d'ordre technique rencontré par nos services

- Nous prémunir contre toute atteinte aux droits, aux biens ou à la sécurité de Google, ainsi qu'à ceux de nos utilisateurs ou du public, en application et dans le respect de la loi, y compris lorsqu'il s'agit de divulguer des informations aux organismes gouvernementaux
- Effectuer des recherches qui améliorent nos services pour nos utilisateurs et profitent au public
- Remplir des obligations envers nos partenaires (développeurs et détenteurs de droits, par exemple)
- Faire valoir des droits, y compris pour enquêter sur d'éventuels cas de nonrespect des conditions d'utilisation applicables

Vous pouvez accéder à votre compte Google (account.google.com) pour procéder à un Checkup Confidentialité ou modifier vos paramètres de confidentialité.

Vous avez des questions ? Nous contacter

J'accepte

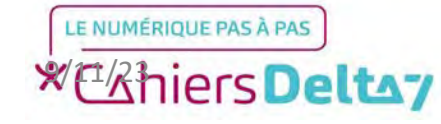